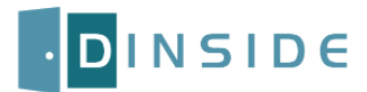

## Setup instructions

## DinSide is available on Dinec USB keys or on the website www.Dinec.be

Note: If you downloaded DinSide from the Dinec website, you must unzip the file WITHOUT changing its tree structure. Then you just need to run the "Setup.exe" file located in the root directory.

|                                                                                                  | Manage                                              | DinSide Setup                                                    | _                      |               |
|--------------------------------------------------------------------------------------------------|-----------------------------------------------------|------------------------------------------------------------------|------------------------|---------------|
| File Home Share View                                                                             | Application Tools                                   |                                                                  |                        | ^ ?           |
| Navigation<br>pane* Panes L                                                                      | Large icons     Small icons     ▼     Details     v | Current<br>view • File name extension<br>Hidden items<br>Show/hi | Hide selected<br>items | Options       |
| $\leftarrow$ $\rightarrow$ $\checkmark$ $\uparrow$ $\square$ $\rightarrow$ This PC $\rightarrow$ | ocal Disk (C:) > DinSide                            | Setup > ・ ~ こ                                                    | , Searc                | h DinSide Set |
| Name                                                                                             | Date modified                                       | Туре                                                             | Size                   |               |
| Common                                                                                           | 20-05-21 10:1                                       | 5 File folder                                                    |                        |               |
| DinSide                                                                                          | 20-05-21 16:1                                       | 5 Filefolder                                                     | 600 V.D                |               |
| DINimg.dll                                                                                       | 06-05-21 09:2                                       | 3 Application exten.                                             | . 688 KB               |               |
| DINmat.dll                                                                                       | 06-05-21 09:2                                       | 3 Application exten.                                             | 136 KB                 |               |
| 🔄 DINobj.dll                                                                                     | 06-05-21 09:2                                       | 3 Application exten.                                             | . 4.812 KB             |               |
| DINpnt.dll                                                                                       | 06-05-21 09:2                                       | 3 Application exten.                                             | . 264 KB               |               |
| DINstd.dll                                                                                       | 06-05-21 09:2                                       | 3 Application exten.                                             | . 1.088 KB             |               |
| DINum dil                                                                                        | 06-05-21 09:2                                       | 3 Application exten.                                             | . 3.079 KB             |               |
| 🔞 Setup.exe                                                                                      | 07-05-21 17:4                                       | 3 Application                                                    | 9.000 KB               |               |
| Setup.ico                                                                                        | 27-06-14 12:2                                       | 7 Icon                                                           | 155 KB                 |               |
| Version.txt                                                                                      | 06-05-21 09:1                                       | 6 Text Document                                                  | 1 KB                   |               |
| 11 items 1 item selected 8.78 MB                                                                 |                                                     |                                                                  |                        |               |

1. After executing the « Setup.exe » file, the installation wizard will start. Choose the option "DinSide Vx.x" to start the installation.

| Dinec International - Setup (May 2021)                     |                            |
|------------------------------------------------------------|----------------------------|
| Choose the progra                                          | m that you wish to install |
| Building management                                        | SQL Server Express edition |
| DinSide V1.0                                               | Dinkey / Agrid             |
| Time management                                            | DinKey                     |
| DinClock                                                   | DinKeyWeb                  |
|                                                            | Close 🔀                    |
| Copyright © 2014 Dinec International - All Rights Reserved | www.dinec.be               |

2. The welcome page shows you various compatibility information. Click on "Next" to continue.

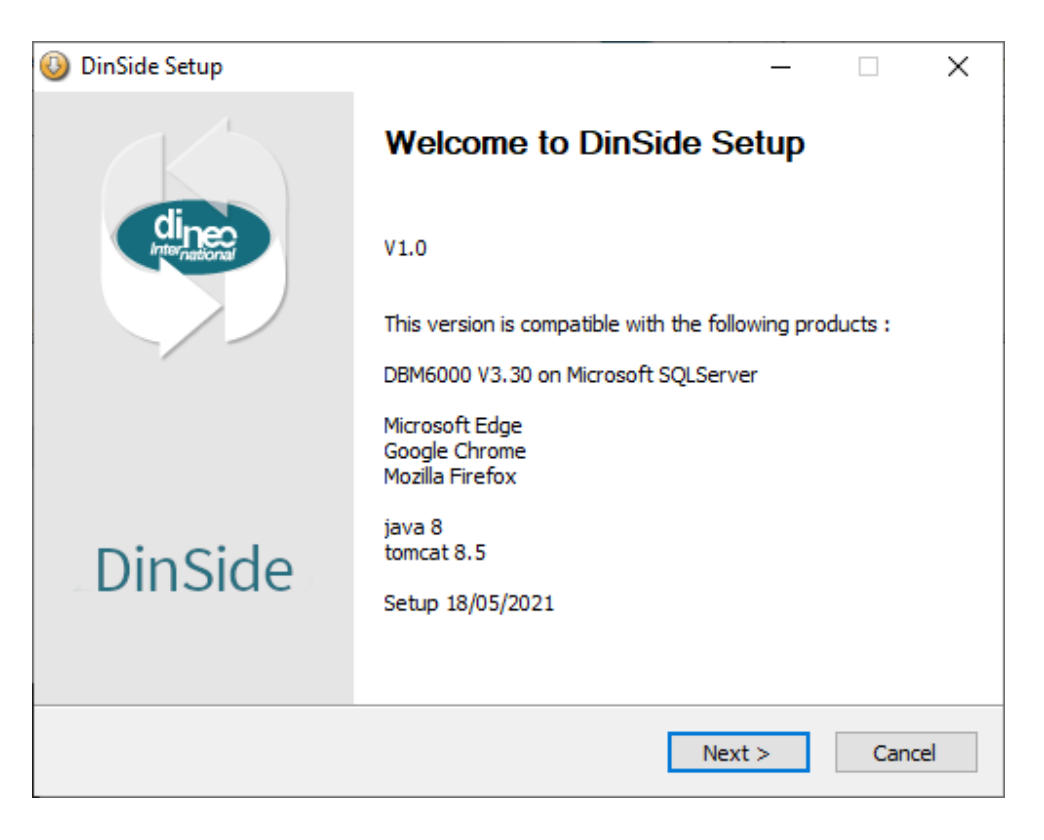

3. The following screen prompts you to choose the components to install. Leave everything as default and click « Next ».

| 🕹 DinSide Setup                                                 |                                                                                   | _                                                           |                                | ×    |
|-----------------------------------------------------------------|-----------------------------------------------------------------------------------|-------------------------------------------------------------|--------------------------------|------|
| Choose Components<br>Choose which features of DinS              | ide you want to install.                                                          |                                                             |                                |      |
| Check the components you wa<br>install. Click Next to continue. | nt to install and uncheck the com                                                 | ponents you dor                                             | 't want i                      | to   |
| Select components to install:                                   | Java<br>→ ✓ Tomcat<br>→ ✓ DinSide<br>✓ Core<br>→ ✓ Start Menu<br>↓ ✓ Desktop icon | Description<br>Position you<br>over a comp<br>see its descr | r mouse<br>onent to<br>iption, |      |
| Space required: 260.0 MB                                        |                                                                                   |                                                             |                                |      |
| www.dinec.be                                                    | < Back                                                                            | Next >                                                      | Car                            | ncel |

4. In the next screen you must choose in which directory DinSide will be installed. We recommend leaving the default path (C:\DinApps\DinSide)

| OinSide Setup                                                                                                    | _          |          | ×     |
|----------------------------------------------------------------------------------------------------|------------|----------|-------|
| <b>Installing a new DinSide</b><br>Choose the folder in which to install DinSide.                                                                 |            |          |       |
| Setup will install DinSide in the following folder. To install in a different for select another folder. Click Install to start the installation. | ılder, cli | ck Brows | e and |
| Destination Folder C:\DinApps\DinSide                                                                                                    | Brow       | wse      |       |
| Space required: 260.0 MB<br>Space available: 686.1 GB                                                                                             |            |          |       |
| www.dinec.be                                                                                                    | all        | Car      | ncel  |

5. The installation of JAVA JRE8 strats automatically. Click "Next" to continue.

| ee international - Setup (may 2021)                               | 🛃 Java JRE8 Setup                | X                                                                                                    |            |
|-------------------------------------------------------------------|----------------------------------|----------------------------------------------------------------------------------------------------|------------|
| Choose the p<br>Building management<br>DBM6000 V3<br>DinSide V1.0 | Java ™<br>Runtime<br>Environment | Welcome to Java JRE8 Setup<br>Setup will guide you through the installation of Java JRE8.<br>It is recommended that you close all other applications<br>before starting Setup. This will make it possible to update<br>relevant system files without having to reboot your<br>computer.<br>Click Next to continue. | •C:\DinApp |
| DinClock                                                          |                                  |                                                                                                    |            |
| right © 2014 Dinec International - All Rights Re                  |                                  | Next > Cancel                                                                                                    | ]          |
|                                                                   | www.dinec.be                     |                                                                                                    | Control    |

6. Click on the button "I agree" to accept the terms of the user license.

| 🛃 Java JRE8 Setup —                                                                                                    | ×     |
|----------------------------------------------------------------------------------------------------|-------|
| License Agreement                                                                                                    |       |
| Please review the license terms before installing Java JRE8.                                                              |       |
| Press Page Down to see the rest of the agreement.                                                                         |       |
| The GNU General Public License (GPL)                                                                                      | ^     |
| Version 2, June 1991                                                                                                    |       |
| Copyright (C) 1989, 1991 Free Software Foundation, Inc.<br>51 Franklin Street, Fifth Floor, Boston, MA 02110-1301 USA     |       |
| Everyone is permitted to copy and distribute verbatim copies of this license document, but changing it is not allowed.    |       |
| Preamble                                                                                                    | ~     |
| If you accept the terms of the agreement, click I Agree to continue. You must accept t<br>agreement to install Java JRE8. | he    |
| www.azul.com                                                                                                    |       |
| < Back I Agree C                                                                                                    | ancel |

7. Click on « Close » at the end of the JAVA installation process.

| Installation Complete<br>Setup was completed successfully.<br>Completed<br>obj array classes = 6<br>type array classes = 8<br>Calculating fingerprints done.<br>Removing unshareable information done.<br>ro space: 6917328 [ 35.8% of total] out of 16777216 bytes [41.2% used] at 0x00<br>rw space: 10851440 [ 56.2% of total] out of 16777216 bytes [64.7% used] at 0x00<br>md space: 1498552 [ 7.8% of total] out of 16777216 bytes [64.7% used] at 0x00<br>mc space: 34053 [ 0.2% of total] out of 131072 bytes [26.0% used] at 0x000<br>total : 19301373 [100.0% of total] out of 37879808 bytes [51.0% used]<br>Completed |                                                    |   |
|----------------------------------------------------------------------------------------------------|----------------------------------------------------|---|
| Setup was completed successfully.<br>Completed<br>obj array classes = 6<br>type array classes = 8<br>Calculating fingerprints done.<br>Removing unshareable information done.<br>ro space: 6917328 [ 35.8% of total] out of 16777216 bytes [41.2% used] at 0x00<br>rw space: 10851440 [ 56.2% of total] out of 16777216 bytes [64.7% used] at 0x00<br>md space: 1498552 [ 7.8% of total] out of 11072 bytes [26.0% used] at 0x000<br>mc space: 34053 [ 0.2% of total] out of 131072 bytes [26.0% used] at 0x0000<br>total : 19301373 [100.0% of total] out of 37879808 bytes [51.0% used]<br>Completed                           |                                                    |   |
| Obj array dasses = 6         type array dasses = 8         Calculating fingerprints done.         ro space: 6917328 [ 35.8% of total] out of 16777216 bytes [41.2% used] at 0x00         rw space: 10851440 [ 56.2% of total] out of 16777216 bytes [64.7% used] at 0x00         md space: 1498552 [ 7.8% of total] out of 131072 bytes [26.0% used] at 0x000         mc space: 34053 [ 0.2% of total] out of 37879808 bytes [51.0% used]         Completed                                                                                                    | ι.                                                 |   |
| Completed<br>obj array classes = 6<br>type array classes = 8<br>Calculating fingerprints done.<br>Removing unshareable information done.<br>ro space: 6917328 [ 35.8% of total] out of 16777216 bytes [41.2% used] at 0x00<br>rw space: 10851440 [ 56.2% of total] out of 16777216 bytes [64.7% used] at 0x00<br>md space: 1498552 [ 7.8% of total] out of 4194304 bytes [35.7% used] at 0x00<br>mc space: 34053 [ 0.2% of total] out of 131072 bytes [26.0% used] at 0x0000<br>total : 19301373 [100.0% of total] out of 37879808 bytes [51.0% used]<br>Completed                                                               |                                                    |   |
| obj array dasses = 6<br>type array dasses = 8<br>Calculating fingerprints done.<br>Removing unshareable information done.<br>ro space: 6917328 [ 35.8% of total] out of 16777216 bytes [41.2% used] at 0x00<br>rw space: 10851440 [ 56.2% of total] out of 16777216 bytes [64.7% used] at 0x00<br>md space: 1498552 [ 7.8% of total] out of 4194304 bytes [35.7% used] at 0x000<br>mc space: 34053 [ 0.2% of total] out of 131072 bytes [26.0% used] at 0x0000<br>total : 19301373 [100.0% of total] out of 37879808 bytes [51.0% used]<br>Completed                                                                             |                                                    |   |
| obj array dasses = 6<br>type array dasses = 8<br>Calculating fingerprints done.<br>Removing unshareable information done.<br>ro space: 6917328 [ 35.8% of total] out of 16777216 bytes [41.2% used] at 0x00<br>rw space: 10851440 [ 56.2% of total] out of 16777216 bytes [64.7% used] at 0x00<br>md space: 1498552 [ 7.8% of total] out of 4194304 bytes [35.7% used] at 0x000<br>mc space: 34053 [ 0.2% of total] out of 131072 bytes [26.0% used] at 0x0000<br>total : 19301373 [100.0% of total] out of 37879808 bytes [51.0% used]<br>Completed                                                                             |                                                    |   |
| type array dasses = 8<br>Calculating fingerprints done.<br>Removing unshareable information done.<br>ro space: 6917328 [ 35.8% of total] out of 16777216 bytes [41.2% used] at 0x00<br>rw space: 10851440 [ 56.2% of total] out of 16777216 bytes [64.7% used] at 0x00<br>md space: 1498552 [ 7.8% of total] out of 4194304 bytes [35.7% used] at 0x000<br>mc space: 34053 [ 0.2% of total] out of 131072 bytes [26.0% used] at 0x0000<br>total : 19301373 [100.0% of total] out of 37879808 bytes [51.0% used]<br>Completed                                                                                                    |                                                    | ^ |
| Calculating fingerprints done.<br>Removing unshareable information done.<br>ro space: 6917328 [ 35.8% of total] out of 16777216 bytes [41.2% used] at 0x00<br>rw space: 10851440 [ 56.2% of total] out of 16777216 bytes [64.7% used] at 0x00<br>md space: 1498552 [ 7.8% of total] out of 4194304 bytes [35.7% used] at 0x000<br>mc space: 34053 [ 0.2% of total] out of 131072 bytes [26.0% used] at 0x0000<br>total : 19301373 [100.0% of total] out of 37879808 bytes [51.0% used]<br>Completed                                                                                                    |                                                    |   |
| Removing unshareable information done.<br>ro space: 6917328 [ 35.8% of total] out of 16777216 bytes [41.2% used] at 0x00<br>rw space: 10851440 [ 56.2% of total] out of 16777216 bytes [64.7% used] at 0x00<br>md space: 1498552 [ 7.8% of total] out of 4194304 bytes [35.7% used] at 0x000<br>mc space: 34053 [ 0.2% of total] out of 131072 bytes [26.0% used] at 0x0000<br>total : 19301373 [100.0% of total] out of 37879808 bytes [51.0% used]<br>Completed                                                                                                    |                                                    |   |
| ro space: 6917328 [ 35.8% of total] out of 16777216 bytes [41.2% used] at 0x00<br>rw space: 10851440 [ 56.2% of total] out of 16777216 bytes [64.7% used] at 0x00<br>md space: 1498552 [ 7.8% of total] out of 4194304 bytes [35.7% used] at 0x000<br>mc space: 34053 [ 0.2% of total] out of 131072 bytes [26.0% used] at 0x0000<br>total : 19301373 [100.0% of total] out of 37879808 bytes [51.0% used]<br>Completed                                                                                                    | ion done.                                          |   |
| rw space: 10851440 [ 56.2% of total] out of 16777216 bytes [64.7% used] at 0x0<br>md space: 1498552 [ 7.8% of total] out of 4194304 bytes [35.7% used] at 0x00<br>mc space: 34053 [ 0.2% of total] out of 131072 bytes [26.0% used] at 0x0000<br>total : 19301373 [100.0% of total] out of 37879808 bytes [51.0% used]<br>Completed                                                                                                    | total] out of 16777216 bytes [41.2% used] at 0x00  | ) |
| md space:       1498552 [       7.8% of total] out of       4194304 bytes [35.7% used] at 0x00         mc space:       34053 [       0.2% of total] out of       131072 bytes [26.0% used] at 0x0000         total       :       19301373 [100.0% of total] out of       37879808 bytes [51.0% used]         Completed       www.azul.com                                                                                                    | f total] out of 16777216 bytes [64.7% used] at 0x( | · |
| mc space: 34053 [ 0.2% of total] out of 131072 bytes [26.0% used] at 0x0000<br>total : 19301373 [100.0% of total] out of 37879808 bytes [51.0% used]<br>Completed                                                                                                    | total] out of 4194304 bytes [35.7% used] at 0x00   |   |
| total : 19301373 [100.0% of total] out of 37879808 bytes [51.0% used] Completed www.azul.com                                                                                                    | total] out of 131072 bytes [26.0% used] at 0x000   | ) |
| Completed www.azul.com                                                                                                    | total] out of 37879808 bytes [51.0% used]          |   |
| ww.azul.com                                                                                                    |                                                    |   |
| ww.azul.com                                                                                                    |                                                    | • |
|                                                                                                    |                                                    |   |
|                                                                                                    |                                                    |   |

8. The installation of Apache Tomcat starts automatically. Click on « Next » to continue. If Apache Tomcat is already installed on your PC, <u>go directly to point 15</u>.

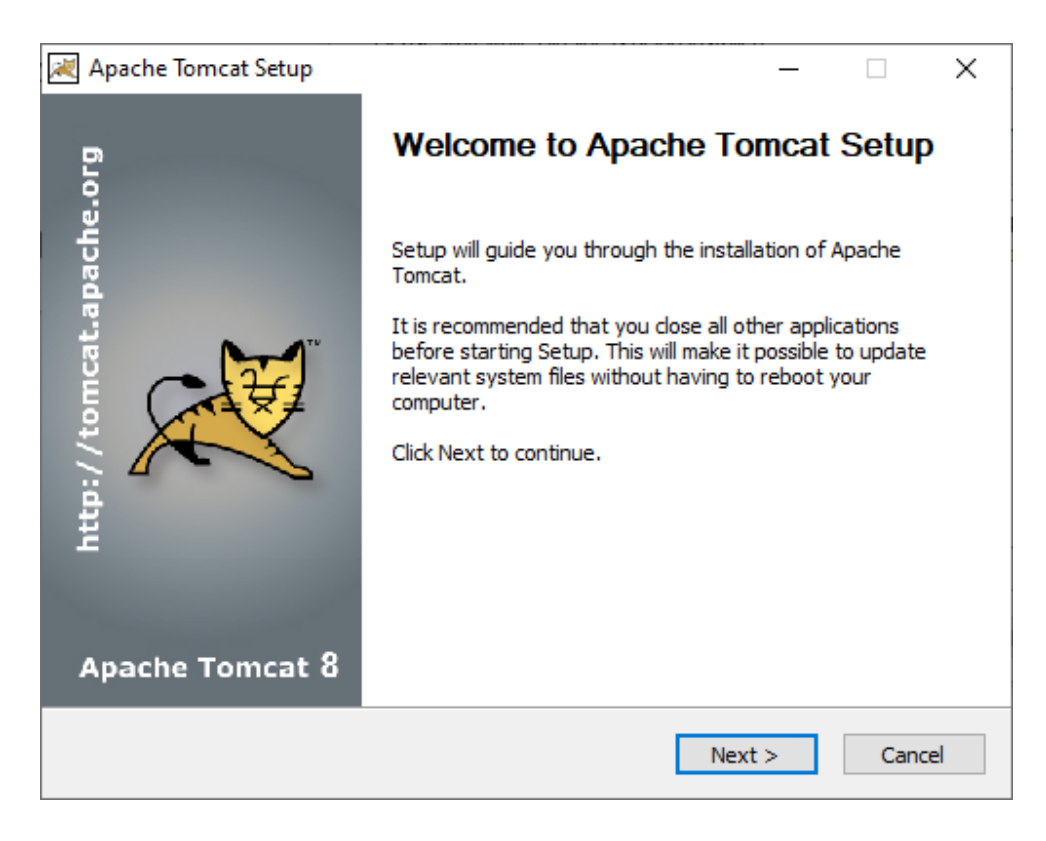

9. Click on « I agree » to accept the license terms and continue with the installation.

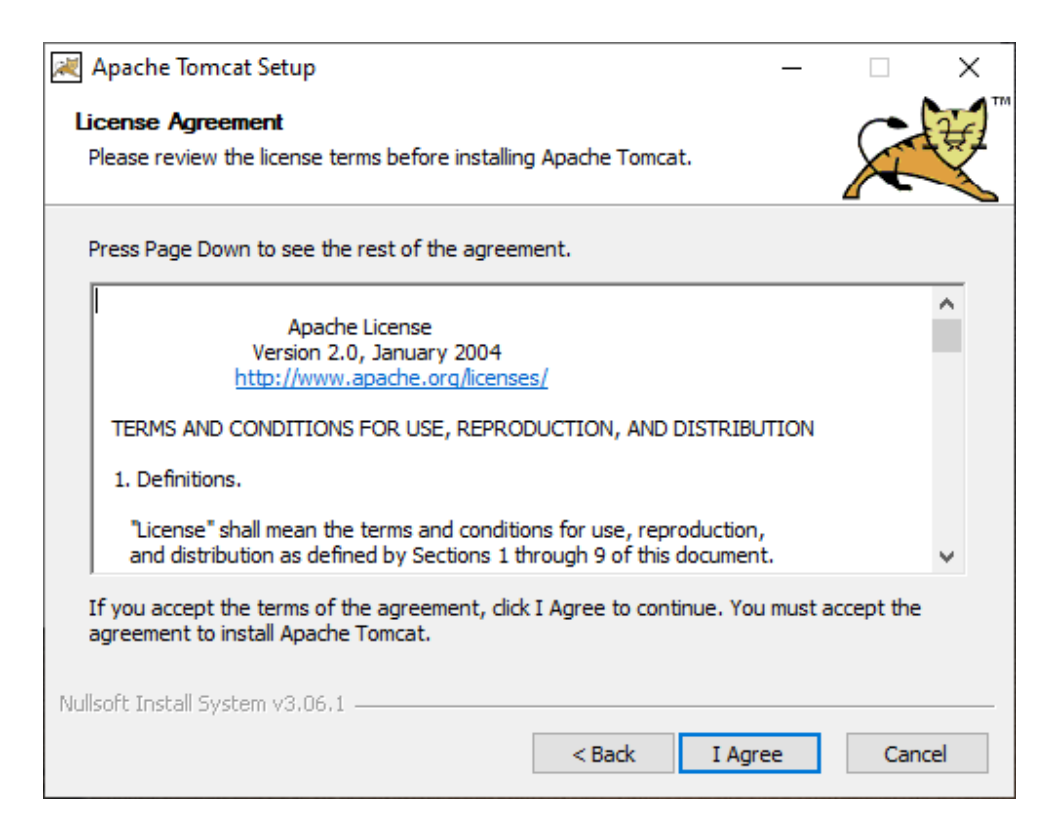

10. In the following screen, you must activate the « Service Startup » and « Native » options and deactivate the « Manager » option. Click on « Next ».

| 減 Apache Tomcat Setup                                                                    |                                                                                                    | - 🗆 🗙                                                                             |
|------------------------------------------------------------------------------------------|----------------------------------------------------------------------------------------------------|-----------------------------------------------------------------------------------|
| Choose Components                                                                        |                                                                                                    | C Te                                                                              |
| Choose which features of Ap                                                              | ache Tomcat you want to install.                                                                                                    |                                                                                   |
| Check the components you w<br>install. Click Next to continue                            | vant to install and uncheck the comp                                                                                                    | ponents you don't want to                                                         |
| Select the type of install:                                                              | Custom $\checkmark$                                                                                                    |                                                                                   |
| Or, select the optional<br>components you wish to<br>install:<br>Space required: 16.9 MB | Tomcat     ✓ Tomcat     ✓ Core     ✓ Service Startup     ✓ Native     ✓ Start Menu Items     ✓ Documentation     Manager     Host Manager     Examples | Description<br>Position your mouse<br>over a component to<br>see its description. |
| Nullsoft Install System v3.06.1 -                                                        | < Back                                                                                                    | Next > Cancel                                                                     |

11. Click directly on « Next » leaving the default values.

| ions – 🗆 🗙           |
|----------------------|
|                      |
| <u> </u> 1           |
| 8080                 |
|                      |
| Tomcat8              |
|                      |
|                      |
|                      |
|                      |
| < Back Next > Cancel |
|                      |

12. If you have installed JAVA in the directory proposed by default, do not change this window and click on « Next ». Otherwise, you must enter the path where you installed JAVA 8 at the start of the installation process. (See <u>point 4</u>)

| 減 Apache Tomcat Setup: Java Virtual Machine path selection                | _ |     | ×   |
|---------------------------------------------------------------------------|---|-----|-----|
| Java Virtual Machine<br>Java Virtual Machine path selection.              |   | X   |     |
| Please select the path of a Java 7 or later JRE installed on your system. |   |     |     |
| :\DinApps\Java\jre8                                                       |   |     |     |
|                                                                           |   |     |     |
| Nullsoft Install System v3.06.1                                           | > | Can | cel |

13. To consolidate Dinec programs, leave the default installation path and click « Install »

| 減 Apache Tomcat Setup                                                                                                    | _         |              | ×     |
|----------------------------------------------------------------------------------------------------|-----------|--------------|-------|
| Choose Install Location<br>Choose the folder in which to install Apache Tomcat.                                                                     |           |              |       |
| Setup will install Apache Tomcat in the following folder. To install in a Browse and select another folder. Click Install to start the installation | different | : folder, di | ck    |
| Destination Folder<br>C:\DinApps\Apache Software Foundation\Tomcat 8.5                                                                              | Br        | rowse        |       |
| Space required: 16.9 MB<br>Space available: 690.5 GB                                                                                                |           |              |       |
| Nullsoft Install System v3.06.1                                                                                                    | nstall    | Ca           | incel |

14. At the end of the installation, the screen below appears, uncheck the « Show Readme » option and click « Finish » to complete the installation of Apache Tomcat and start its Windows service.

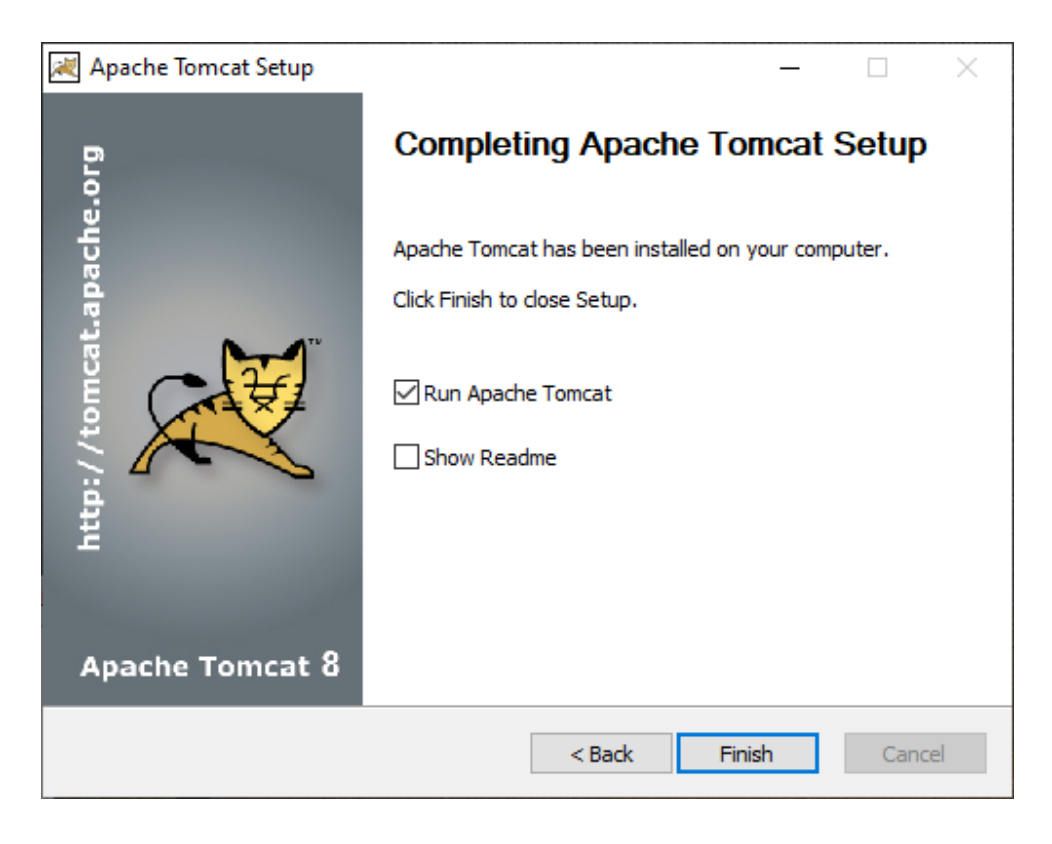

15. The installation of DinSide continues. The system may tell you that there are the ports that need to be opened. If so, ask the IT manager to open them so that program can function normally.

| OinSide Setup                                 |                   | _                 |        | $\times$ |
|-----------------------------------------------|-------------------|-------------------|--------|----------|
| Installing                                    |                   |                   |        |          |
| Please wait while DinSide is being installed. |                   |                   |        | 5        |
| Stopping service Tomcat8                      |                   |                   |        |          |
|                                               |                   |                   |        | _        |
| Execute: "C:\DinSide Setup\DinSide\\Comm      | non/Java8/Java8   | -setup-x64.exe"   | /D=C:\ | ·        |
| Stopping service Tomcat8                      | non (romcato japa | icrie-tomcat-o.s. | 00.exe |          |
|                                               |                   |                   |        |          |
|                                               |                   |                   |        |          |
|                                               |                   |                   |        |          |
|                                               |                   |                   |        |          |
|                                               |                   |                   |        |          |
|                                               |                   |                   |        |          |
| www.dinec.be                                  |                   |                   | _      |          |
|                                               | < Back            | Next >            | Can    | cel      |

16. A database connection configuration window appears. Enter the correct information concerning the DBM6000 database you are using and click on « OK »

| Select SQL database |                   | _     |        | × |
|---------------------|-------------------|-------|--------|---|
| JDBC driver:        | SQL Server (jTDS) |       | $\sim$ |   |
| Server:             | //SERVEUR-SAV     |       |        |   |
| Instance:           | SQLEXPRESS        |       |        |   |
| Options:            |                   |       |        |   |
| Database:           | Banc Domi         |       |        |   |
| User name:          | sa                |       |        |   |
| Password:           | •••••             |       |        |   |
|                     |                   |       |        |   |
|                     | ОК                | About |        |   |
| SQL Server (jTDS)   |                   |       |        |   |
|                     |                   |       |        | 0 |

17. If the data is correct, a message will warn you that the « dinside.xml » file has been saved. Click on « Exit » to continue.

|   | 🛃 Select SQL database     |                       | -    |        | $\times$ |
|---|---------------------------|-----------------------|------|--------|----------|
|   | JDBC driver:              | SQL Server (jTDS)     |      | $\sim$ |          |
|   | Server:                   | //SERVEUR-SAV         |      |        |          |
|   | Instance:                 | SQLEXPRESS            |      |        |          |
|   | Options:                  |                       |      |        |          |
|   | Database:                 | Banc Domi             |      |        |          |
|   | User name:                | sa                    |      |        |          |
|   | Password:                 | •••••                 |      |        |          |
|   |                           |                       |      |        |          |
|   |                           |                       |      |        |          |
|   |                           | Exit A                | bout |        |          |
| ( | Success: C:\DinApps\DinSi | de\dinside.xml saved. |      |        |          |
|   |                           |                       |      |        |          |
|   |                           |                       |      |        |          |

18. The installation continues. At the end, click on « Next »

| Installation Complete                                                                 |   |  |  |  |  |  |
|---------------------------------------------------------------------------------------|---|--|--|--|--|--|
|                                                                                       | ŧ |  |  |  |  |  |
| Setup was completed successfully.                                                     | ) |  |  |  |  |  |
| Completed                                                                             |   |  |  |  |  |  |
|                                                                                       |   |  |  |  |  |  |
| Delete file: C:\DinApps\Apache Software Foundation\Tomcat 8.5\selectJDBC.jar          |   |  |  |  |  |  |
| Output folder: C:\DinApps\Apache Software Foundation\Tomcat 8.5\conf\Catalina\o       |   |  |  |  |  |  |
| Delete file: C:\DinApps\DinSide\dinside.xml                                           |   |  |  |  |  |  |
| Output folder: C: \DinApps \DinSide                                                   |   |  |  |  |  |  |
| Copy to C:\DinApps\DinSide                                                            |   |  |  |  |  |  |
| Starting service Tomcat8                                                              |   |  |  |  |  |  |
| Create folder: C:\ProgramData\Microsoft\Windows\Start Menu\Programs\DinSide           |   |  |  |  |  |  |
| Create shortcut: C: \ProgramData \Microsoft \Windows \Start Menu \Programs \DinSide \ |   |  |  |  |  |  |
| Create shortcut: C: Users (Public (Desktop (Dinside.ink                               |   |  |  |  |  |  |
| V                                                                                     |   |  |  |  |  |  |
| www.diner.be                                                                          |   |  |  |  |  |  |
|                                                                                       |   |  |  |  |  |  |
| < Back Next > Cancel                                                                  |   |  |  |  |  |  |

19. The wizard tells you that the installation is complete. If you do not want to start DinSide directly, uncheck the option. Click on "Finish".

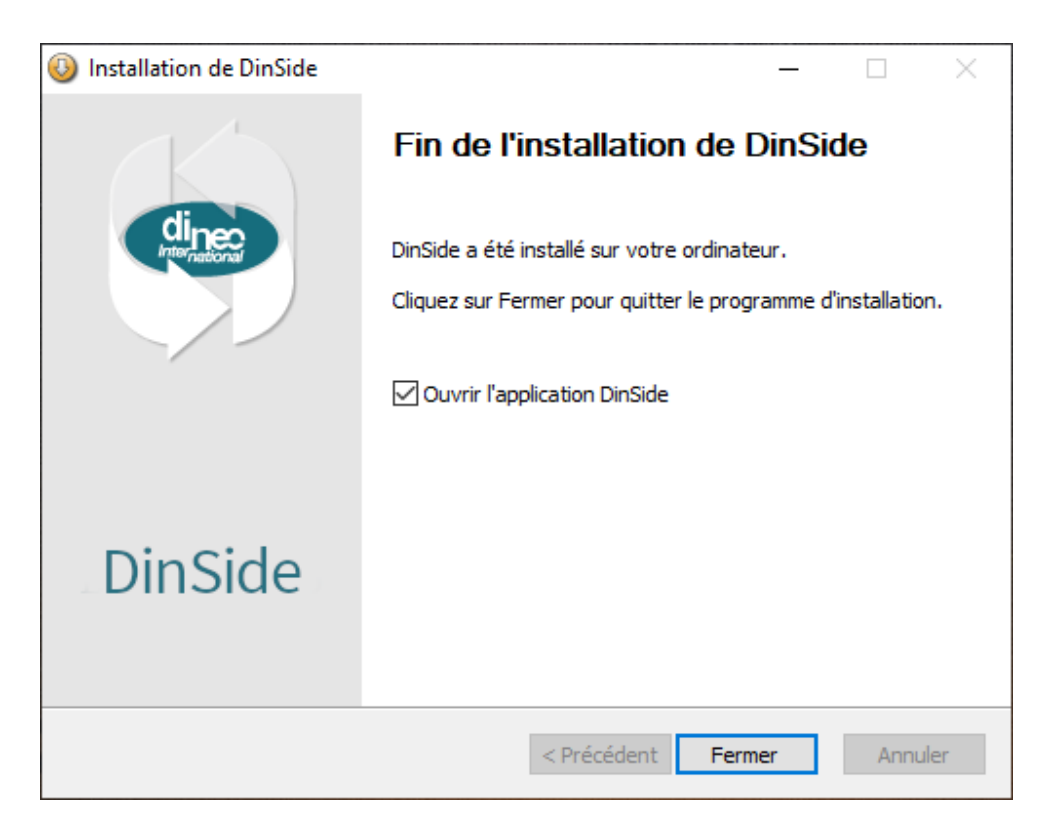

20. When opening DinSide, you must enter a DBM6000 « Administrator » login and password.

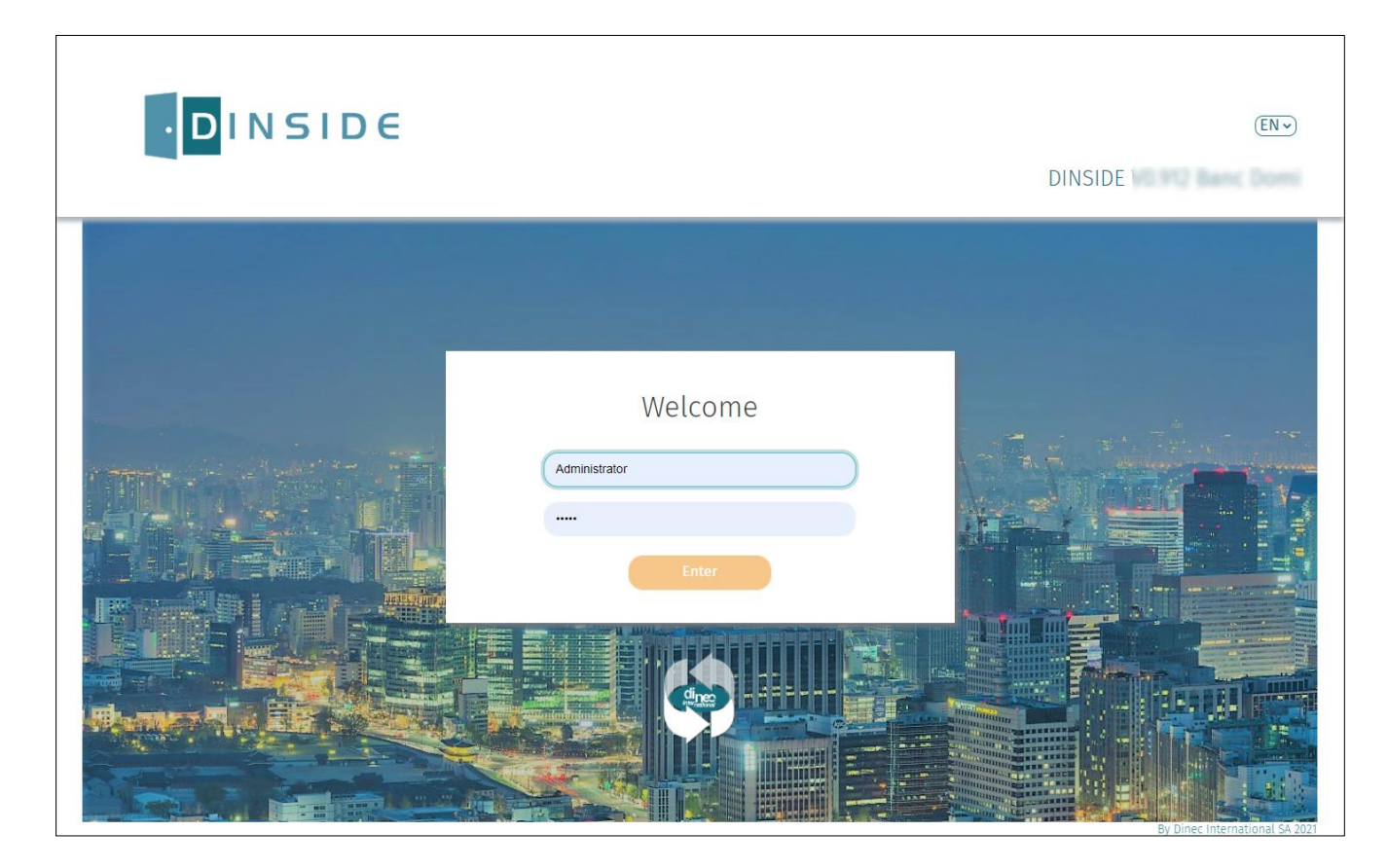